# CafeRomatica

## Fuldautomatisk espressomaskine

## Brugermanual

Oversættelse: rigtigkaffe.dk

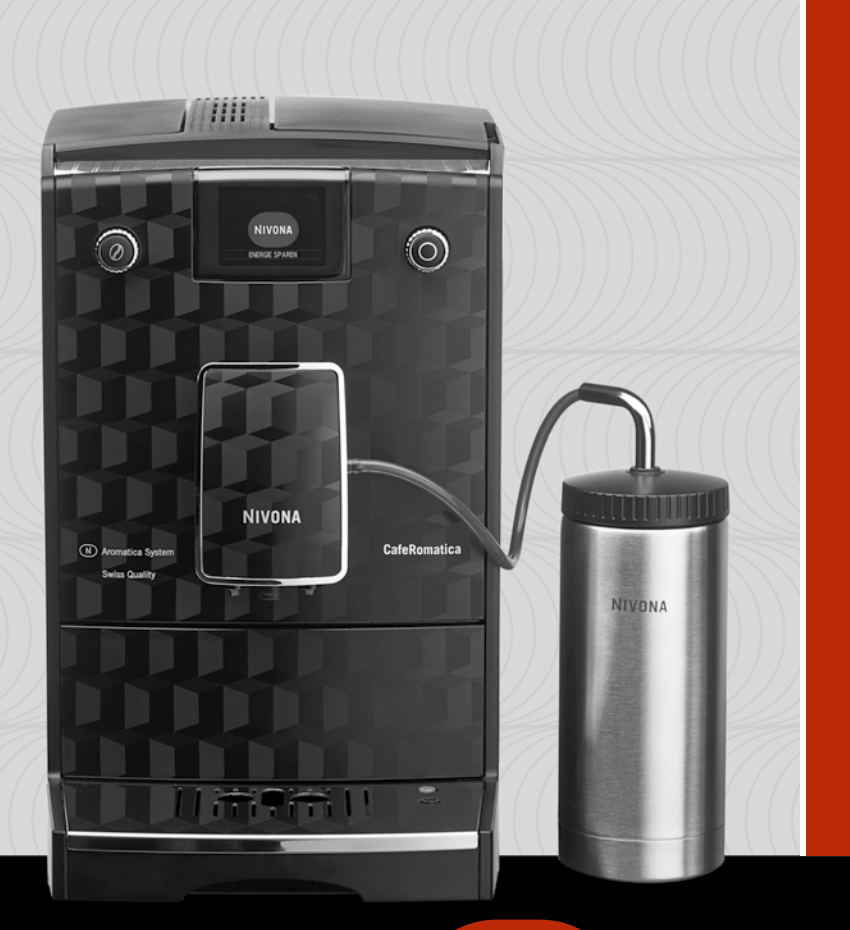

# NICR7. DK

# NIVONA

## A passion for coffee.

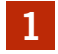

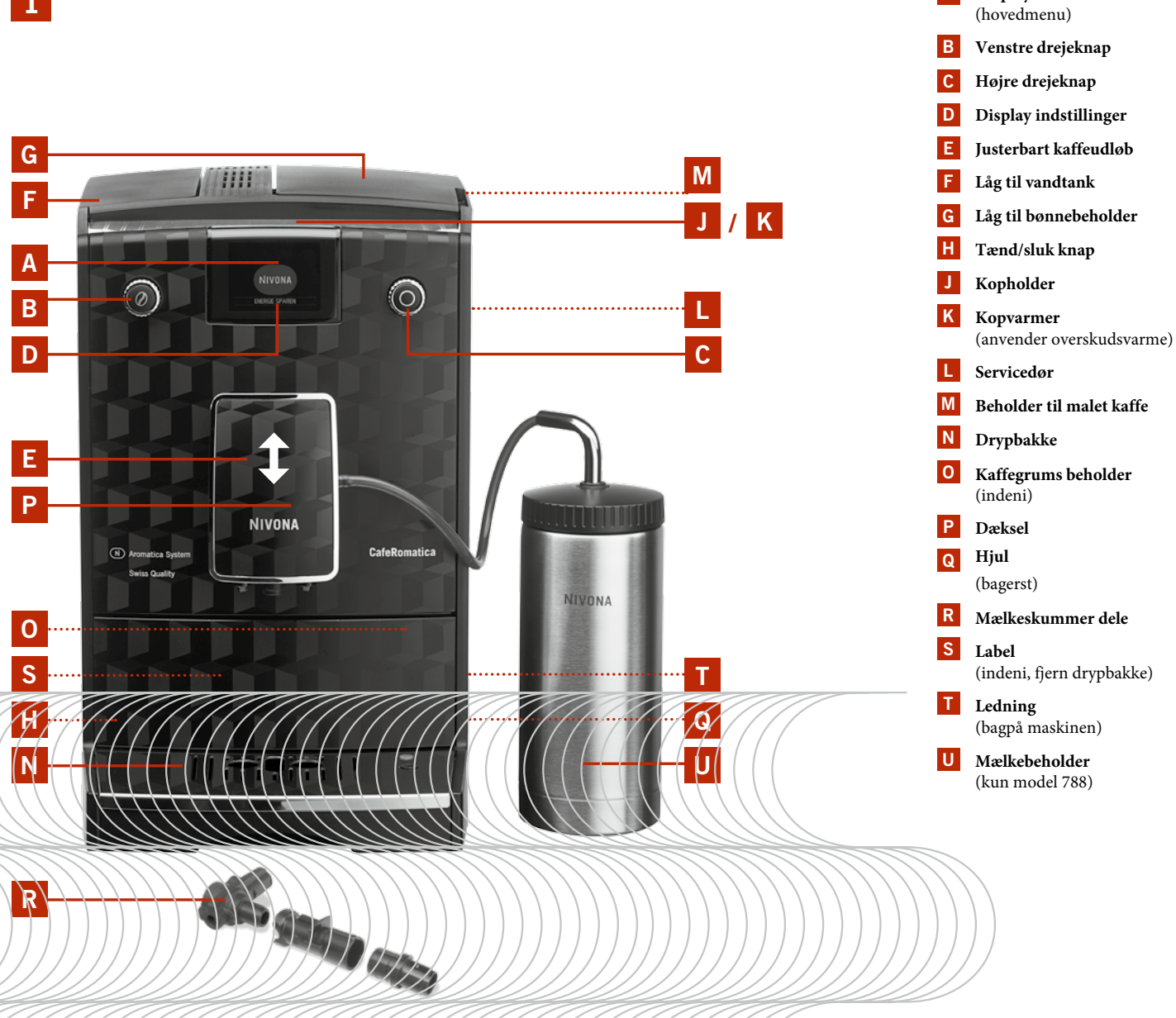

A Display

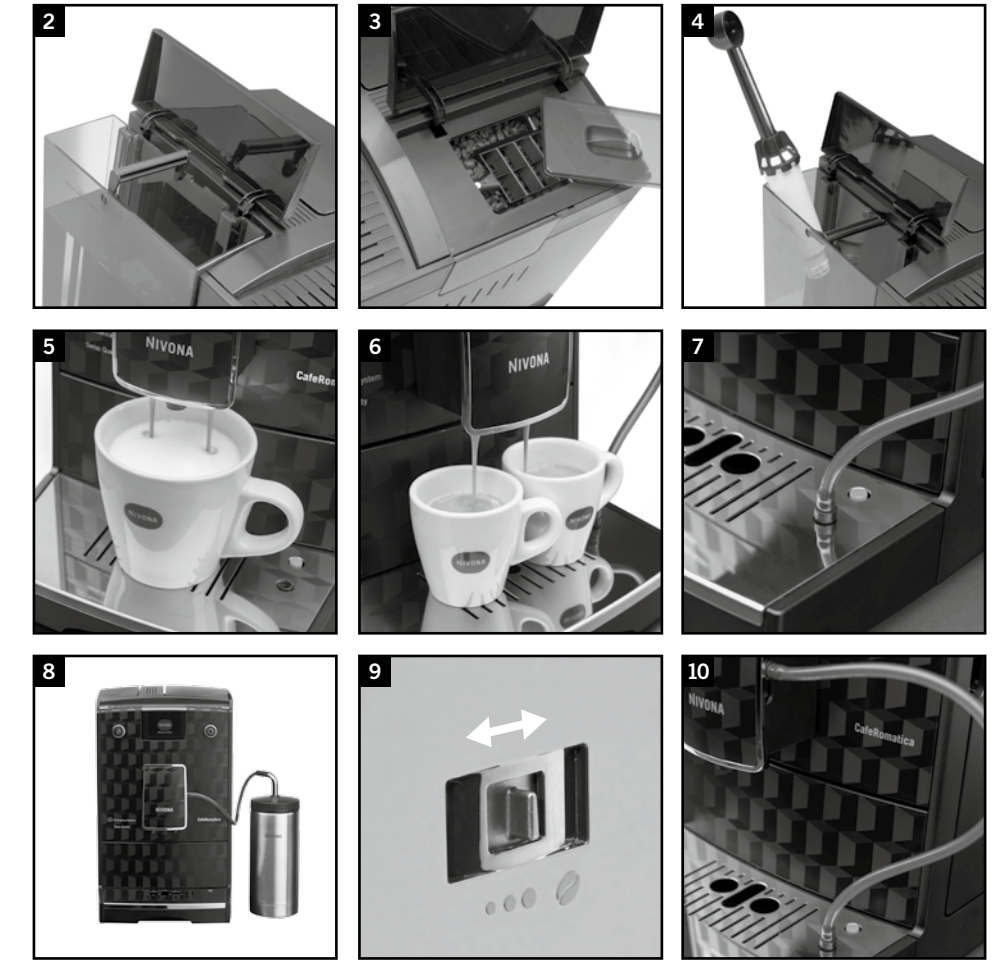

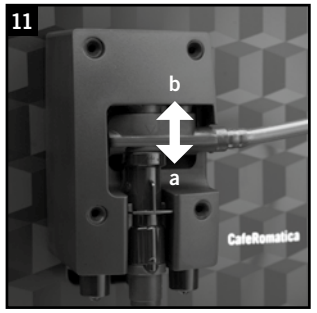

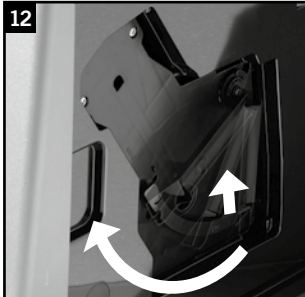

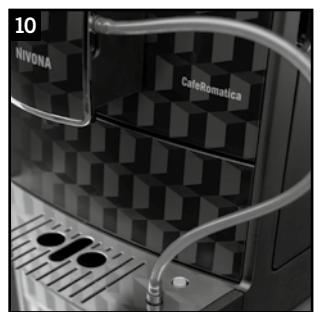

Kære kunde

Tillykke med og tak fordi, du har valgt et kvalitetsprodukt fra NIVONA. Gem venligst denne manual til senere brug. Nyd din kaffe og kvaliteten på din nye NIVONA maskine.

Købt hos

Dato

## 1. Sikkerhedsinstruktioner / Første opstart

• Brug kun den integrerede kaffekværn til ristede bønner, aldrig andre fødevarer! Anvend ikke grønne bønner, aromatiserede og smagstilførte bønner.

- Advarsel: Reparationer på elektriske apparater må kun foretages af en professionel! Forkerte reparationer kan medføre alvorlig fare for brugeren! Hvis apparatet anvendes eller vedligeholdes forkert bortfalder garantien!
- Advarsel: Brug af tænd/sluk-knappen (fig.1 / J) under brygningen kan beskadige apparatet! Sluk først for apparatet, når brygningen er færdig.
- Advarsel: Risiko for forbrænding! Ved brug af damp eller varmt vand-funktionen, kan varmt vand sprøjte fra kaffeudløbet.

#### 2. Første opstart

2.1. Kom godt i gang

Pak apparatet og alle tilhørende elementer ud. Følgende er inkluderet i pakken:

- Brugermanual
- Garanti
- Måleske
- To rengøringstabletter
- Et Nivona Claris filter
- En teststrip til test af vandhårdhed
- Mælkebeholder (Kun 788)

Bemærk: Hvis maskinen skal til service bør den sendes i original emballage. Det anbefales at

- (i) gemme emballagen.
  - Placer maskinen på en plan overflade
  - Tilslut maskinens ledning til en stikkontakt.
  - Maskinen er udstyret med ledningsoprul, så evt overskydende ledning kan rulles op bagpå maskinen.

#### 2.2. De vigtigste funktioner

Din NIVONA kaffemaskine gør det muligt at brygge kaffe i henhold til dine individuelle behov. De vigtigste funktioner og hvordan man bruger dem er identiske for de fleste af kaffespecialiteter.

#### Venstre drejeknap (fig. 1/B):

Den venstre drejeknap gør det muligt at ændre kaffestyrke og -mængde. Ved at dreje på knappen indstilles mængden (i ml).

Ved at trykke på knappen indstilles kaffestyrken (bønnesymbol, fig. 1/D). Jo flere bønner, der vises i displayet, jo stærkere kaffe. Ved at trykke på knappen i menuen går man et trin tilbage.

#### Højre drejeknap (fig. 1/C):

Ved at dreje på den højre drejeknap vælges den ønskede drik eller det ønskede menupunkt i displayet. Ved at trykke på knappen vil brygningen påbegynde, eller du vil åbne den valgte menu.

Højdejusterbart kaffeudløb (fig. 1/E): udløbet kan justeres, så det passer til dine kopper, ved at skubbe den op eller ned.

Mælkebeholder (kun model 788): fyld beholderen med frisk, kold mælk. Luk låget og tilslut slangen fra beholderen til mælkeindtaget på maskinen.

#### 2.3. Påfyldning af vand og bønner

- Åbn dækslet til venstre (fig. 1/F), fjern vandbeholderen (fig. 2) og skyl den med rent, koldt vand.
- Fyld vandtanken til MAX og sæt den tilbage i maskinen.

OBS: Brug kun koldt, rent vand i vandtanken. Brug aldrig danskvand eller andre væsker.

- Åbn dækslet til højre (fig. 1/G og 3) og fjern låget til bønnebeholderen.
- Fyld med friske, ristede kaffebønner. Brug ikke grønne eller smagstilførte bønner
- Sæt låget på og luk dækslet igen

OBS: Brug aldrig kaffebønner, der er behandlet under eller efter ristning med sukker eller lignende. Dette kan skade kværnen, og reparationen er ikke dækket af garantien.

#### 2.4. Første opstart

Tænd for apparatet med tænd/sluk-kontakten (fig. 1/H). **Indstil sprog** 

- Drej på den højre drejeknap for at vælge sprog.
- Tryk på drejeknappen for at bekræfte din indstilling.

Displayet vil nu skrive "Indsæt filter?"

#### 2.4.1 Brug af apparatet med filter

Inkluderet i kassens indhold er et Nivona Claris filter. Ved brug af dette filter, skal maskinen afkalkes mindre hyppigt, da filteret blødgør vandet apparatet.

- Drej drejeknappen til "Installer filter? Ja" for at fortælle maskinen, at et filter er i brug.
- Tryk på drejeknappen. Displayet viser "Indsæt filter"
- Tøm vandbeholderen (fig. 1/F og 2) og skru forsigtigt filteret fast i bunden af vandtanken ved hjælp af måleskeens ende (fig. 4).

#### OBS: Overspænd ikke filteret

- Fyld vandtanken med rent vand og sæt den tilbage i maskinen.
- Placer en stor beholder (min. 0,5L) under kaffeudløbet (fig. 1/E) og tryk på højre drejeknap.
- Systemet skylles nu igennem. Displayet viser teksten "Filter skylles".

**2.4.1** Inklud hyppiş

## 2. Første opstart

• Vent indtil, der ikke kommer mere vand ud af kaffeudløbet.

Displayet viser nu "Skyl venligst"

• Tryk på højre drejeknap. Displayet viser nu "System skylles".

Når maskinen har opnået den rette temperatur, vil hovedmenuen vises på displayet. Maskinen er nu klar til brug.

**Den første kop:** når den første kop brygges vil kværnen være tom. I visse tilfælde vil der stå "Påfyld bønner" på displayet og der vil ikke brygges kaffe.

Hvis det sker, skal du følge displayets instruktion og tryk på drejeknappen igen. Processen vil nu gentages.

 Bemærk: Hvis du bruger et filter og har aktiveret det i maskinen, vil vandhårdheden automatisk sættes til 1. Maskinen skal afkalkes mindre hyppigt - dog skal der altid afkalkes, når maskinen beder om det og altid med FILTERET FJERNET. Filteret skal kasseres efter ca. 50 L vand (se filterskift i kapitel 3.1)

Bemærk: Selv om displayet ikke skriver "Filterudskiftning", bør det altid gøres efter max to måneder, hvis maskinen ikke bruges regelmæssigt (se kapitel 5.8).

#### 2.4.2 Brug af apparatet uden filter

Hvis du foretrækker at bruge maskinen unden filter vælges "Filter Installeret? Nej". Dette er vigtigt, da maskinen skal afkalkes oftere afhængigt af vandhårdheden.

- Drej højre drejeknap over på "Filter installeret? Nej".
- Tryk på drejeknappen for at bekræfte indstillingen.
- Displayet viser nu niveauet for vandhårdhed.

(i) OSB: de indre rør kan være tomme, når maskinen startes op. Displayet vil vise "Venligst fyld".

- Placer en stor beholder (min. 0,5 L) under kaffeudløbet (fig 1 / E)
- Tryk på højre drejeknap

Systemet fyldes med vand, som kan komme ud af kaffeudløbet (fig 1 / E)

Displayet vil vise "Please Rinse", når maskinen har nået den rette temperatur

Tryk på højre drejeknap

Systemet fyldes nu med vand.

#### 2.4.3. Justering af vandets hårdhed

Maskinen skal afkalkes jævnligt, afhængigt af vandhårdheden i dit område. For at systemet kan indikere, hvornår afkalkningen skal foretages, er det vigtigt, at du indstiller den korrekte hårdhedsgrad før første brug. Niveau 3 er standardindstillingen fra fabrikken.

Test vandhårdheden med den medfølgende strip.

- Dyp teststrip'en i vand og ryst den let.
- Efter ca. 1 minut vil du kunne læse resultatet ved at tælle de røde prikker på strimlen.
- De forskellige niveauer er som følger:

#### Test strip / hårdhedsgrad

l rød prik / 1-7° = Niveau 1 2 røde prikker / 8-14° = Niveau 2 3 røde prikker / 14-21° = Niveau 3 5 røde prikker / >21° = Niveau 4 (i) Note: Hvis testen ikke viser røde prikker, sættes vandhårdheden til niveau 1.

Sådan indstilles vandhårdheden:

• Drej højre drejeknap over på den korrekte hårdhedsgrad. Tryk på drejeknappen for at bekræfte. Displayet viser "Venligst fyld"

• Tryk på højre drejeknap. Displayet viser "System fyldes"

Systemet fyldes nu med vand og varmer op

Displayet viser "Venligst skyld"

 Tryk på højre drejeknap. Displayet viser nu "System skylles" Når maskinen er klar til brug vil hovedmenuen vises på displayet.

Den første kop: når den første kop brygges vil kværnen være tom. I visse tilfælde vil der stå "Påfyld bønner" på displayet og der vil ikke brygges kaffe.

Hvis det sker, skal du følge displayets instruktion og tryk på drejeknappen igen. Processen vil nu gentages.

#### 2.5. Tænd apparatet

Når du har indstillet maskinen første gang, gøres følgende for at tænde maskinen

- Tænd for apparatet ved hjælp af tænd/sluk-knappen (fig. 1/H). Displayet viser "NIVONA, system varmer op". Når maskinens rette temperatur er opnået, viser displayet "Venligst skyl".
- Tryk på højre drejeknap. Systemet skylles igennem, og maskinen er klar til brug. Displayet viser hovedmenuen (fig. 1/A).

(i) Tip: Hvis maskinen ikke anvendes i en længere periode, skal den slukkes ved hjælp af tænd / slukknappen (fig 1 / H.). Træk ledningen ud af stikkontakten.

(i) Tip: maskinen er forprogrammeret for alle typer kaffe- og mælkedrikke, så du kan brygge din første kop kaffe med det samme (se kapitel 4).

#### 2.6. ECO mode

Hvis drejehjulet eller knapperne ikke anvendes i en længere periode, vil maskinen automatisk gå i ECO mode. Displayet viser nu teksten "Spar energi".

• Tryk på højre drejehjul, for at skifte tilbage til maskinens standard mode. Displayet viser hovedmenuen.

## 3. Grundlæggende indstillinger

(i) Note: maskinen er forprogrammeret for alle typer kaffe- og mælkedrikke, så du kan brygge din første kop kaffe med det samme (se kapitel 4).

- For at tilpasse grundindstillingerne drej da højre drejeknap over på "Indstillinger" i hovedmenuen.
- Tryk på højre drejeknap for at åbne menuen "Indstillinger".
- Vælg menupunktet, som du ønsker at ændre ved at dreje på højre drejeknap.
- Åbn den valgte menu ved at trykke på højre drejeknap.
- Drej på højre drejeknap for at ændre indstillingen.
- Tryk på højre drejeknap for at bekræfte indstillingen.
- Ved at vælge Exit og trykke på højre drejeknap går du et trin tilbage i menuen.

## 3.1. Indstilling af maskinen til brug med eller uden filter

- Drejeknappen drejes over på "Indstillinger". Tryk på knappen for at åbne menuen.
- Drej drejeknappen over på "Filter". Tryk på knappen for at åbne menuen-
- Brug maskinen med filter: følg proceduren i 2.4.1.
- Brug maskinen uden filter: følg proceduren i 2.4.2.

Du kan ændre de andre indstillinger herfra eller forlade menuen ved at dreje højre drejeknap over på "Exit" og trykke på knappen.

## 3.2. Indstil vandhårdheden

- Højre drejeknap drejes over på "Indstillinger" og tryk for at åbne menuen.
- Drej højre drejeknap over på "Vandhårdhed" og tryk for at åbne menuen.
- Følg proceduren i 2.4.3.

Du kan ændre de andre indstillinger herfra eller forlade menuen ved at dreje højre drejeknap over på "Exit" og trykke på knappen.

## 3.3. Indstil temperaturen

Du kan indstille temperaturen til "Normal", "Høj", "Maximum" eller "Individuel". Maskinens fabriksindstillinger er sat til "Høj". Hvis temperaturen ændres her vil det gælde for alle kaffedrikke.

Du kan vælge at sætte temperaturen for hver kaffedrik til "Individuel" (se herunder). Indstil temperaturen til "Individuel" som følger.

- Drej højre drejeknap over på "Indstillinger" og tryk for at åbne menuen.
- Drej højre drejeknap over på "Temperatur" og tryk for at åbne menuen.
- Drej højre drejeknap over på den ønskede indstilling, fx "Individuel".
- Tryk på højre drejeknap for at bekræfte indstillingen.

Du kan ændre de andre indstillinger herfra eller forlade menuen ved at dreje højre drejeknap over på "Exit" og trykke på knappen.

## 3.4 Indstil aroma (ikke model 758)

Du kan justere din kaffes aroma efter smag. For at gøre dette, kan du vælge en af de 3 aromaprofiler i menuen "Aroma", som varierer vandets tryk. "Dynamic" giver en vandet et dynamisk gennemløb, "Konstant" står for konstant gennemløb og "Intensiv" for et intens gennemløb. Fabriksindstillingen er "Individuel", hvilket betyder, at du kan vælge aromaprofil for hver enkel kaffeopskrift. Vælger du en af de øvrige i menuen, vil denne gælde for alle opskrifter.

## Tip: Test din foretrukne aroma på en drik.

- Drej højre drejeknap over på "Indstillinger" og tryk på knappen.
- Drej højre drejeknap over på "Aroma" og tryk på knappen.
- Drej højre drejeknap for at vælge den aromaprofil, som du ønsker.
- Tryk på højre drejeknap for at bekræfte dit valg.

## 3.5. Vælg sprog

- Sproget ændres ved at dreje højre drejeknap over på "Indstillinger" og tryk for at åbne menuen.
- Drej højre drejeknap over på "Sprog" og tryk for at åbne menuen.
- Ved at dreje på højre drejeknap kan du vælge det ønskede sprog.
- Tryk på højre drejeknap for at bekræfte det valgte sprog.

Du kan ændre de andre indstillinger herfra eller forlade menuen ved at dreje højre drejeknap over på "Exit" og trykke på knappen.

## 3.6. Indstil autosluk

Denne funktion lader dig vælge, hvornår maskinen skal slukke af sig selv efter sidste brug. Standardindstillingen er 10 minutter.

- Drej højre drejeknap over på "Indstillinger" og tryk på knappen.
- Drej højre drejeknap over på "Auto-off kl." og tryk på knappen.

## Displayet viser de tilgængelige autosluk intervaller.

• Drej højre drejeknap over på den ønskede tid, og tryk på knappen for at bekræfte indstillingen. Din maskine vil nu slukke automatisk efter det valgte tidsinterval.

• Du kan ændre de andre indstillinger herfra eller forlade menuen ved at trykke på Exit knappen. Du kan ændre de andre indstillinger herfra eller forlade menuen ved at dreje højre drejeknap over på "Exit" og trykke på knappen.

## 3.7. Skylning ved sluk

Fra fabrikken er den automatiske skylning aktiveret. Hver gang maskinen tændes, vil den opvarme vandet og bede om en skylning for at sikre, at der altid anvendes friskt vand. Beskeden vil stå på displayet og skal startes manuelt ved at trykke på drejeknappen.

Den automatiske skylning kan deaktiveres:

- Drej højre drejeknap over på "Indstillinger" og tryk på knappen.
- Drej højre drejeknap over på "Off-skylning" og tryk på knappen.
- Drej højre drejeknap over på "Til" eller "Fra" og tryk på knappen.

Du kan ændre de andre indstillinger herfra eller forlade menuen ved at dreje højre drejeknap over på "Exit" og trykke på knappen.

(i) Note: Selvom skylningen er aktiveret, vil det kun ske, hvis der er brygget mindst en kop kaffe.

## 3.8 Fabriksindstillinger

Alle indstillinger og kaffeopskrifter kan gendannes til fabriksindstillingerne.

- Drej højre drejeknap over på "Indstillinger" og tryk på knappen.
- Drej højre drejeknap over på "Fabriksindstillinger" og tryk på knappen.
- Drej højre drejeknap over på "Nulstil opskrifter" eller "Nulstil".
- Tryk på højre drejeknap for at bekræfte valget.

Du kan ændre de andre indstillinger herfra eller forlade menuen ved at dreje højre drejeknap over på "Exit" og trykke på knappen.

## 3.9. Vis statistik

Menuen "Statistik" viser, hvor mange drikke, der er brygget siden maskinens første start.

- Drej drejeknappen over på "Indstillinger" og tryk på knappen.
- Drej drejeknappen over på "Statistik" og tryk på knappen.
- Drej på drejeknappen for at se de forskellige statistikker.
- Tryk på drejeknappen for at lukke statistikkerne.

Du kan ændre de andre indstillinger herfra eller forlade menuen ved at dreje højre drejeknap over på "Exit" og trykke på knappen.

## 3.10 Bluetooth

Nivonas kaffe app giver dig mulighed for at styre din maskines primære funktioner og indstillinger. App'en er tilgængelig i Google Play Store og Apple App Store. "Bluetooth" menuen giver dig mulighed for at forbinde din smartphone med din maskine.

- Drej højre drejeknap over på "Indstillinger" og tryk for at åbne menuen.
- Drej højre drejeknap over på "Bluetooth" og tryk for at åbne menuen.
- Drej højre drejeknap over på "Forbind" for at skabe kontakt til din smartphone. Følg instruktionerne i app'en
- Drej højre drejeknap over på "Afbryd" og tryk for at afbryde forbindelsen til din smartphone.
- Tryk på højre drejeknap for at bekræfte.

Du kan ændre de andre indstillinger herfra eller forlade menuen ved at dreje højre drejeknap over på "Exit" og trykke på knappen.

## 4. Brygning af kaffedrikke

Din Nivona maskine tilbyder en række muligheder for at tilpasse kaffen efter din personlige smag. De grundlæggende funktioner er generelt ens:

- Venstre drejeknap (fig. 1/B): Denne knap gør det muligt at justere kaffestyrke og kaffe/mælkemængde. Ved at dreje på knappen justeres mængden i ml. Ved at trykke på knappen, kan kaffestyrken ændres (bønnesymbol fig. 1/D). Jo flere bønner, der vises i displayet, jo stærkere bliver kaffen. Ved at trykke på venstre drejeknap i en menu, går maskinen et trin tilbage.
- Højre drejeknap (fig. 1/B): Denne knap gør det muligt at vælge kaffedrik eller menu. Ved at dreje på knappen, skiftes der mellem drikke og menuer. Ved at trykke på knappen påbegyndes brygningen eller menuen åbnes.
- Justerbart kaffeudløb (fig. 1/E.): Ved at skubbe kaffeudløbet op eller ned, kan du justere højden på udløbet.
- Mælkebeholder (kun model 788): Fyld mælkebeholderen med frisk, kold mælk. Luk låget og tilslut den til mælkesystemet.

(i) Note: I displayets nederste linje vises de nuværende indstillinger på den valgte kaffedrik. Styrke til venstre og mængde til højre.

Hver kaffedrik kan laves på to forskellige måder:

- a) Du kan individuelt ændre indstillingerne for hver kaffedrik, som beskrevet i 4.1. I dette tilfælde bevares standard indstillingerne.
- b) Du kan ændre standardindstillingerne i "Kaffe opskrifter" under menuen "Indstillinger". Standardindstillingerne ændres som beskrevet fra 4.2. til 4.5.

**Den første kop:** når den første kop brygges vil kværnen være tom. I visse tilfælde vil der stå "Påfyld bønner" på displayet og der vil ikke brygges kaffe.

Hvis det sker, skal du følge displayets instruktion og tryk på drejeknappen igen. Processen vil nu gentages.

## Ved brygning af 2 kopper: 2 kopper kaffe uden mælk kan brygges på samme tid.

• For at brygge to kopper direkte efter den anden, tryk da på drejeknappen to gange hurtigt efter hinanden, for at starte processen.

Ved brygning af to kopper kaffe på samme tid, vil kværnen automatisk male ad to omgange. Hvis der ikke er nok vand eller bønner eller hvis drypbakken skal tømmes, vil de respektive symboler vises på displayet. I dette tilfælde vil anden kop ikke blive brygget.

• Følg displayets instruktion og tryk en gang på drejeknappen for at brygge den anden kop.

## 4.1. Brygning af individuelle kaffedrikke hver gang

Hver brygning kan tilpasses uafhængigt af standardindstillingerne under "Kaffeopskrifter" i menuen "Indstillinger".

- Højre drejeknap drejes over på den ønskede drik, fx Latte Macchiato.
- (i) Note: I displayets nederste linje vises de nuværende indstillinger for den valgte kaffedrik. Styrke til venstre, aroma profil i midten (ikke model 758) og mængde til højre.
  - Drej venstre drejeknap for at vælge mængden
  - Tryk på venstre drejeknap for at vælge styrken
- (i) Note: På denne måde kan du ændre alle indstillinger vist i displayet før kaffedrikken brygges dog ikke aroma profilen.
  - Start brygningen ved at trykke på højre drejeknap.

Indstillingerne gemmes ikke, men anvendes kun til den aktuelle brygning.

- (i) Note: Ved brygning af to kopper på samme tid, skal kopperne placeres under hvert sit kaffeudløb (fig. 5 og 6).
- (i) Note: Har du startet brygning ved en fejl eller for tidligt, er det muligt at ændre på en række parametre under brygningen. Displayet vil vise hvilke med blinkende ikoner.
- Når symbolet blinker kan du ved at dreje på venstre drejehjul ændre indstillingen. Efter symbolet for kaffestyrken, vil det blinkende display vise ml-indikator for hhv mælk og kaffe. Du kan også ændre disse værdier ved at dreje på drejehjulet.
- Ønsker du at stoppe processen, tryk da på højre drejeknap (fig. 1/D).

## 4.2. Tilpasning af standardindstillingerne for drikke uden mælk

## (ESPRESSO, CAFE CREME, CAFE LUNGO, CAFE AMERICANO)

Fabriksindstillingerne er følgende:

- Espresso: Medium styrke, aroma profil 3, mængde 40 ml. Displayet viser "oo III 40ml". Model 758 "oo 40ml".
- Cafe Creme: Medium styrke, aroma profil 2, mængde 120 ml. Displayet viser "ooo II 120ml". Model 758 "oo 120ml".
- Cafe Lungo: Medium styrke, aroma profil 1, mængde 180 ml. Displayet viser "ooo I 180ml". Model 758 "oo 180ml".
- Cafe Americano: Medium styrke, aroma profil 2, mængde 120ml. Displayet viser "oo II 120ml". Model 758 "oo 120ml".
- Placer en kop under kaffeudløbet (fig. 5).
- Drej højre drejeknap over på den ønskede kaffedrik (fx espresso) og tryk på knappen.
- (i) Note: I displayets nederste linje vises de nuværende indstillinger for den valgte kaffedrik. Styrke til venstre, aroma profil i midten (ikke model 758) og mængde til højre.
- (in the first of the second second se
  - Tryk på højre drejeknap igen for at starte brygningen.
  - Kopbelysningen tændes (ikke model 758). Maskinen brygger nu en kop af den valgte kaffedrik.

#### Brygning af to kopper

• For at brygge to kopper lige efter hinanden, tryk da på højre drejeknap to gange hurtigt efter hinanden for at starte processen.

## 4.2.1 Live programmering

Du kan ændre standardindstillingerne under brygningen som følger.

- Drej højre drejeknap over på "Indstillinger" og tryk på knappen.
- Drej højre drejeknap over på "Kaffeopskrifter" og tryk på knappen.
- Drej højre drejeknap over på den ønskede drik (fx espresso) og tryk på knappen.
- Drej højre drejeknap over på "Programmering".
- Stil en kop under kaffeudløbet.
- Tryk på højre drejeknap for at ændre standardindstillingerne.

Displayet viser "Vælg styrke".

- Drej venstre drejeknap over på den ønskede kaffestyrke (mod uret for mildere og med uret for stærkere)
- Tryk på højre drejeknap for at bekræfte valget.

Displayet viser "Vælg aroma profil" (ikke model 758).

- Drej venstre drejeknap over på den ønskede aroma profil (se 3.3.).
- Tryk på højre drejeknap for at bekræfte valget.

Displayet viser "Vent venligst". Kværnen maler kaffebønnerne, maskinen varmer op og brygningen begynder. Displayet viser "Stop kaffe?".

• Tryk på højre drejeknap, når den ønskede kaffemængde er opnået.

Standardindstillingen på den valgte kaffedrik (fx espresso) er nu blevet ændret og gemt. Displayet viser "Kaffeopskrift gemt" i et kort øjeblik og vil derefter vende tilbage til menuen med de nye standardindstillinger.

## 4.2.2. Manuel programmering

Du kan også ændre og gemme standardindstillingerne manuelt.

- Drej højre drejeknap over på "Indstillinger" og tryk på knappen.
- Drej højre drejeknap over på "Kaffeopskrifter" op tryk på knappen.
- Drej højre drejeknap over på den ønskede drik (fx espresso) og tryk på knappen.

## Vælg kaffestyrke

- Drej højre drejeknap over på "Styrke" og tryk på knappen.
- Drej på højre drejeknap for at vælge den ønskede kaffestyrke (mod uret for mildere og med uret for stærkere). Tryk for at bekræfte valget.

## Vælg aroma profil (ikke model 758)

- Drej højre drejeknap over på "Aroma" og tryk på knappen.
- Drej højre drejeknap over på den ønskede aroma (se 3.3.). Tryk for at bekræfte valget.

## Vælg kaffemængde

- Drej drejeknappen ned på "Kaffemængde" og tryk på knappen.
- Drej på drejeknappen for at vælge den ønskede kaffemængde (fra 20 til 240ml) og tryk på knappen.

## Vælg temperatur (Hvis "Temperatur" er sat til "Individuel" se 3.4.)

- Drej højre drejeknap over på "Temperatur" og tryk på knappen.
- Drej på højre drejeknap over på den ønskede temperatur (Standard, høj og maximum) og tryk på knappen.
- For at forlade indstillingerne drejes højre drejeknap over til "Exit". Tryk på knappen. Alternativt kan der trykkes på venstre drejeknap for at gå et trin tilbage.

## 4.3. Tilpasning af standardindstillingerne for drikke med mælk

(CAPPUCCINO, LATTE MACCHATO, VARM MÆLK, MÆLKESKUM)

Fabriksindstillingerne er følgende:

- Cappuccino: medium styrke, aroma profil 2, mængde 200ml. Displayet viser "ooo II 200ml". Model 758 "oo 200ml".
- Latte macchiato: medium styrke, aroma profil 2, mængde 300ml. Displayet viser "ooo II 300ml". Model 758 "oo 300ml".
- Varm mælk: mængde 150ml. Displayet viser "150ml".

Det specielle mælkesystem gør det muligt at sætte mælkeslangen direkte i mælkekartonen eller en anden type beholder. Maskinen doserer selv mælken, som skummes og løber ned i koppen.

- Tilslut mælkeslangen til det højdejusterbare kaffeudløb (fig. 7).
- Sæt slangen direkte i din mælkekarton eller sæt den fast i mælkebeholderen (kun model 788)

#### OBS: Indtørrede mælkerester kan være vanskelige at fjerne. Rengør grundigt så snart du er færdig A

- med at bruge systemet. Følg altid instruktionerne for "Opskummer skylles".
- Stil en kop eller et glas under kaffeudløbet (fig. 5).
- Drej drejeknappen over på den ønskede drik (fx Latte macchiato) og tryk på knappen.
- Note: I displayets nederste linje vises de nuværende indstillinger for den valgte kaffedrik. Styrke til

#### (i) venstre, aroma profil i midten (ikke model 758) og mængde til højre.

Kopbelysningen tændes (ikke model 758). Maskinen brygger nu en kop med standardindstillingerne.

Standardindstillingerne kan ændres på to måder:

## 4.3.1. Live programmering

Du kan ændre standardindstillingerne under brygningen som følger.

- Drej højre drejeknap over på "Indstillinger" og tryk på knappen.
- Drej højre drejeknap over på "Kaffeopskrifter" og tryk på knappen.
- Drej højre drejeknap over på den ønskede drik (fx Latte Macchiato) og tryk på knappen. •
- Drej højre drejeknap over på "Programmering".
- Stil en kop under kaffeudløbet.
- Tryk på højre drejeknap for at ændre standardindstillingerne.

## Cappuccino og latte macchiato:

Displayet viser "Vælg styrke".

- Drej venstre drejeknap over på den ønskede kaffestyrke (mod uret for mildere og med uret for stærkere)
- Tryk på højre drejeknap for at bekræfte valget.

Displayet viser "Vælg aroma profil" (ikke model 758).

- Drej venstre drejeknap over på den ønskede aroma profil (se 3.3.).
- Tryk på højre drejeknap for at bekræfte valget.

Displayet viser "Vent venligst". Maskinen varmer op og vil begynde brygningen.

#### Latte macchiato og varm mælk:

Varm mælk tilberedes først.

Displayet viser "Stop mælk?"

• Tryk på højre drejeknap, når den ønskede mængde mælk er opnået.

#### Alle drikke med mælk:

Mælkeskum tilberedes.

Displayet viser "Stop opskumning?"

• Tryk på højre drejeknap, når den ønskede mængde skum er opnået.

Cappuccino og latte macchiato:

Til sidst brygges kaffen.

Displayet viser "Stop kaffe?"

Tryk på højre drejeknap, når den ønskede mængde kaffe er opnået.

Standardindstillingen på den valgte kaffedrik (fx latte macchiato) er nu blevet ændret og gemt. Displayet viser "Kaffeopskrift gemt" for et kort øjeblik og vil derefter vende tilbage til menuen.

#### 4.3.2. Manuel programmering

Du kan også ændre og gemme standardindstillingerne manuelt.

- Drej højre drejeknap over på "Indstillinger" og tryk på knappen.
- Drej højre drejeknap over på "Kaffeopskrifter" op tryk på knappen.
- Drej højre drejeknap over på den ønskede drik (fx latte macchiato) og tryk på knappen.

#### Vælg kaffestyrke (Cappuccino og latte macchiato)

- Drej højre drejeknap ned på "Styrke" og tryk på knappen.
- Drej højre drejeknap for at vælge den ønskede kaffestyrke (mod uret for mildere og med uret for stærkere). Tryk for at bekræfte valget.

#### Vælg aroma profil (Cappuccino og latte macchiato) (ikke model 758)

- Drej højre drejeknap over på den ønskede aroma profil (se 3.3.).
- Tryk højre drejeknap for at bekræfte valget.

#### Vælg kaffemængde (cappuccino og latte macchiato)

- Drej højre drejeknap ned på "Kaffemængde" og tryk på knappen.
- Drej højre drejeknap over på den ønskede kaffemængde. Tryk på knappen for at bekræfte indstillingen.

#### Vælg mælkemængde (latte macchiato og varm mælk)

- Drej højre drejeknap over på "Mælkemængde" og tryk på knappen.
- Drej højre drejeknap over på den ønskede mælkemængde. Tryk på knappen for at bekræfte indstillingen.

#### Vælg skum mængde (Cappuccino og latte macchiato)

- Drej drejeknappen ned på "Skum mængde" og tryk på knappen.
- Drej drejeknappen over på den ønskede skum mængde. Tryk på knappen for at bekræfte indstillingen.

#### Vælg total mængde (Cappuccino og latte macchiato)

## (i) Note: ved at ændre denne indstilling, vil alle tidligere indstillinger justeres tilsvarende. På denne måde opretholdes forholdet mellem mælk, kaffe og skum selvom den totale mængde ændres.

- Drej drejeknappen ned på "Total mængde" og tryk på knappen.
- Drej drejeknappen over på den ønskede totale mængde. Tryk på knappen for at bekræfte indstillingen.

#### Vælg temperatur (Hvis "Temperatur" er sat til "Individuel" se 3.3.)

- Drej højre drejeknap ned på "Temperatur" og tryk på knappen.
- Drej højre drejeknap over på den ønskede temperatur (Standard, høj og maximum) og tryk på knappen.
- For at forlade indstillingerne drejes højre drejeknap over til "Exit". Tryk på knappen. Alternativt kan der trykkes på venstre drejeknap for at gå et trin tilbage.

#### 4.4. Tilpasning af standardindstillingerne for varmt vand

Fabriksindstillingerne er 150ml.

Displayet viser "150ml".

- Placer en kop under kaffeudløbet (fig. 5).
- Drej højre drejeknap over på "Varmt vand" og tryk på knappen.

Kopbelysningen tændes (ikke model 758). Maskinen tilbereder nu varmt vand i forhold til standardindstillingerne.

Standardindstillingerne kan ændres på to måder:

#### 4.4.1. Live program

Du kan ændre standardindstillingerne under brygning som følger.

- Drej højre drejeknap over på "Indstillinger" og tryk på knappen.
- Drej højre drejeknap over på "Kaffeopskrifter" og tryk på knappen.
- Drej højre drejeknap over på "Varmt vand" og tryk på knappen.
- Drej højre drejeknap over på "Programmering".
- Tryk på højre drejeknap for at ændre standardindstillingerne.

Displayet viser "Vent venligst". Maskinen opvarmes og brygningen vil starte. Displayet viser "Stop varmt vand?".

• Tryk på højre drejeknap, når den ønskede mængde vand er opnået.

Standardindstillingen på er nu blevet ændret og gemt. Displayet viser "Opskrift gemt" for et kort øjeblik og vil derefter vende tilbage til menuen.

#### 4.4.2. Manuel programmering

Du kan også ændre standardindstillingerne manuelt.

- Drej højre drejeknap over på "Indstillinger" og tryk på knappen.
- Drej højre drejeknap over på "Kaffeopskrifter" op tryk på knappen.
- Drej højre drejeknap over på "Varmt vand" og tryk på knappen.

#### Vælg vandmængde

Drej drejeknappen over på "Vandmængde" og tryk på knappen.

Drej drejeknappen over på den ønskede vandmængde. Tryk på knappen for at bekræfte indstillingen.

Vælg temperatur (Hvis "Temperatur" er sat til "Individuel" se 3.3.)

- Drej højre drejeknap ned på "Temperatur" og tryk på knappen.
- Drej højre drejeknap over på den ønskede temperatur (Standard, høj og maximum) og tryk på knappen.
- For at forlade indstillingerne drejes højre drejeknap over til "Exit". Tryk på knappen. Alternativt kan der trykkes på venstre drejeknap for at gå et trin tilbage.

## 4.5. "Min kaffe" - lav dine egne kaffeopskrifter

Maskinen gør det muligt at lave kaffe i forhold til smag via Min Kaffe funktionen. (Model 788 for op til 5 personer/5 kaffeopskrifter).

Fra fabrikken er der gemt en "Min kaffe". Standard styrke, aroma profil 2, 120 ml. Displayet viser "ooo II 120ml". Model 758 "ooo 120ml".

- Du kan ændre standardindstillingerne manuelt som følger.
  - Drej højre drejeknap over på "Indstillinger" og tryk på knappen.
  - Drej højre drejeknap over på "Kaffeopskrifter" og tryk på knappen.
- Drej højre drejeknap over på "Min kaffe" og tryk på knappen.

Du kan nu ændre en eksisterende opskrift eller lave en ny.

## 4.5.1. Tilpas opskrift

- Drej højre drejeknap ned på "Ændre" og tryk på knappen.
- Drej højre drejeknap over på den opskrift, du ønsker at ændre. Fra fabrikken findes en opskrift under "Min kaffe". Tryk på drejeknappen.

Under menuen "Ændre opskrift" følges punkt 4.2. til 4.4.

Under menuen "Ændre opskrift" kan du vælge hvilken drik, opskriften baseres på.

Punktet "Ændre navn" gør det muligt at gemme hver opskrift under et specifikt navn.

- Drej højre drejeknap over på bogstavet eller symbolet efter dit ønske. Tryk på højre drejeknap for at vælge bogstavet eller symbolet.
- Gentag indtil kaffeopskriftens navn er færdigt.
- Drei højre drejeknap over på "Vælg ikon" (tredje sidste ikon på sidste linje) for at give din kaffeopskrift et ikon til displayet.
- Drej højre drejeknap over på det ønskede ikon og tryk for at bekræfte.
- Drej højre drejeknap over på "Bekræft" og tryk på knappen.

Ved at trykke "Slet" fjernes opskriften.

Ved at trykke "Exit" forlades menuen.

## 4.5.2. Lav en opskrift (kun model 788)

- Drej højre drejeknap ned på "Tilsæt" og tryk på knappen.
- Drej højre drejeknap over på den ønskede grundopskrift og tryk på den.

Maskinen anvender standardindstillingerne på den valgte drik.

Følg 4.2. til 4.5. for at ændre opskriften på den valgte drik. Gem den under det ønskede navn, som beskrevet i 4.5.1.

## 4.6. Justering af formalingsgraden

## **A** OBS: Juster kun formalingsgraden, når kværnen kører.

Du kan ændre formalingsgraden afhængigt af de valgte kaffebønner. Vi anbefaler at formalingsgraden er sat til medium.

Følg disse trin, for at ændre formalingsgraden:

• Åbn servicedøren på højre side af maskinen (fig. 1/L).

Formalingsgraden justeres ved hjælp af knappen øverst til højre (fig. 9).

- Placer en kop under kaffeudløbet
- Drej højre drejeknap over på "Espresso" og tryk på knappen.
- Mens kværnen kører, justeres formalingsgraden ved at flytte på knappen (fig. 9).

Jo mindre prik, jo finere males kaffen. Vær opmærksom på:

- En lysristet kaffe behøver en finere formalingsgrad (knappen flyttes mod venstre).
- En mørkristet kaffe behøver en grovere formalingsgrad (knappen flyttes mod højre). Juster formalingsgraden efter din personlige smag.

Luk servicedøren ved forsigtigt at sætte dørens tapper ind i hullerne på maskinen. Sørg for, at døren lukkes helt til.

## 4.7. Anvendelse af malet kaffe (fx koffeinfri kaffe)

Åbn låget til skakten til malet kaffe (fig. 1/M).

Displayet viser "Tilføj malet kaffe".

- Hæld en skefuld malet kaffe i og luk låget. Displayet viser "Malet kaffe klar".
- Placer en kop under kaffeudløbet (fig. 5).
- Drej højre drejeknap over på den ønskede drik.
- Tryk på højre drejeknap for at starte brygningen. Har du ved en fejl startet brygningen, kan du altid ændre mængden under brygningen.
- Mens "ml" blinker, drejes drejeknappen over på den ønskede mængde.
- Tryk på højre drejeknap, hvis du ønsker at stoppe processen
- OBS: Hvis du ved en fejl har åbnet låget til skakten til malet kaffe, eller ikke trykkede på højre  $(\mathbf{i})$
- drejeknap efter at have hældt malet kaffe i, vil maskinen automatisk starte en skylning, når låget lukkes (fig. 1/E). Maskinen vil være klar til brug igen.
- OBS: Skakten til malet kaffe er ikke til opbevaring hæld derfor kun en skefuld kaffe i, når funktionen skal bruges. Anvend kun friskmalet eller vacuumpakket kaffe. Anvend ikke instant kaffe!

#### 5. Rengøring og vedligeholdelse

Din Nivona maskine vil bede om rengøring- og vedligeholdelsesprogrammer (fx "Opskummer skylles"). Advarslerne vises i displayet.

• Hvis en rengøring- eller vedligeholdelse vises, drejes højre drejeknap over på symbolet, der forestiller en hånd med en løftet pegefinger. Tryk på højre drejeknap.

Maskinen vil påbegynde det nødvendige program og displayet vil guide dig igennem og fortælle, hvis du skal gøre noget.

• Følg instruktionerne i displayet. Er du i tvivl, så tjek punkt 5.1. til 5.9.

#### 5.1. Skyl mælkesystemet

#### Note: Afbryd ikke programmet, når det kører!

Vi anbefaler, at du skyller mælkesystemet hver gang, du har anvendt mælk, og hver gang displayet skriver "Opskummer skylles".

- Drej højre drejeknap over på "Vedligeholdelse" og tryk på knappen.
- Drej højre drejeknap over på "Opskummer skylles" og tryk på knappen.

Displayet viser "Tilslut slange ned i drypbakken".

- Sæt slangen fast i mælkeskummeren i det højdejusterbare kaffeudløb (fig. 7).
- Sæt slangen fast i drypbakken (fig. 10).
- Stil en beholder (ca. 0,5 L) under udløbet.
- Tryk på højre drejeknap.

Displayet viser "Opskummer skylles. Fjern ikke slangen". Maskinen påbegynder nu skylningen. Når processen er afsluttet, er maskinen klar til brug. Displayet viser hovedmenuen.

#### 5.2. Rengør system

Maskinen vil til tider have brug for at blive skyllet. Gør som følger:

- Drej højre drejeknap over på "Vedligeholdelse" og tryk på knappen.
- Drej højre drejeknap over på "Rengør system" og tryk på knappen.

Displayet viser "System skylles"

Når processen er afsluttet, vil maskinen varme op og herefter er den klar til brug. Displayet viser hovedmenuen.

#### 5.3. Rengøring af mælkeskummer

**A** Note: Afbryd ikke programmet, når det kører!

(i) Note: Displayet viser "Rengør opskummer", når det er nødvendigt.

Fortsæt som følger:

- Drej højre drejeknap over på "Vedligeholdelse" og tryk på knappen.
- Drej højre drejeknap over på "Rengør opskummer" og tryk på knappen.

Displayet viser skiftevis "Tøm bakker" og "Fyld vandtank".

- Fjern drypbakken og grumsbeholderen (fig. 1/N og 1/O) og tøm begge.
- Fyld vandtanken, hvis dette er nødvendigt. Sæt vandtanken i først efterfulgt af drypbakke og grumsbeholder.

Displayet viser "Tilslut slange ned i rengøringsvæske"

- Sæt slangen fast i mælkeskummeren (fig. 7).
- Hæld mælkerens og vand i en beholder (ca. 0,3L). Følg blandingsforholdet på produktet.

- Placer mælkeslangens anden ende i blandingen.
- Stil en beholder (ca. 0,5L) under udløbet
- Tryk på højre drejeknap.

Displayet viser "Start rengøring".

• Tryk på højre drejeknap.

Rengøringsprocessen er begyndt. Displayet viser "Opskummer rengøres. Fjern ikke slangen". Efter et kort øjeblik viser displayet "Tilslut slange ned i drypbakke".

- Tilslut mælkeslangen til det højdejusterbare udløb (fig. 7) og drypbakken (fig. 10).
- Tryk på højre drejeknap.

Displayet viser "Opskummer rengøres. Fjern ikke slangen".

Når rengøringsprogrammet er færdigt, opvarmes maskinen og er herefter klar til brug.

#### 5.4. Systemrengøring

Note: Hvis maskinen har brug for en rengøring, vil displayet vise "Rengør system". Du kan stadig brygge kaffe, men det anbefales at foretage en rengøring hurtigst muligt.

- (i) OBS: Afbryd ikke rengøringsprogrammet. Tilføj en rengøringstablet, når maskinen beder om det.
- Drej højre drejeknap over på "Vedligeholdelse" og tryk på knappen.
- Drej højre drejeknap over på "Rengør system" og tryk på knappen.
- Displayet viser skiftevis "Tøm bakker" og "Fyld vandtank".
  - Fyld vandtanken, hvis dette er nødvendigt og sæt den tilbage i maskinen.

• Fjern drypbakken og grumsbeholderen (fig. 1/N og 1/O), tøm begge og sæt dem tilbage i maskinen. Maskinen skyller to gange og displayet viser "System rengøres".

- Displayet viser "Rengøringstablet i pulverskakt".
  - Stil en beholder (ca. 0,5 L) under udløbet.
  - Åbn låget til skakten til malet kaffe (fig. 1/M).
  - Tilføj en rengøringstablet i skakten og luk.

Displayet viser "Start rengøring".

• Tryk på drejeknappen for at bekræfte.

Rengøringsprogrammet starter. Displayet viser "System rengøres". Det automatiske program tager ca. 10 minutter.

# Følg instruktionerne, hvis der vises en besked i displayet under rengøring. Maskinen vil nu fortsætte rengøringen.

Displayet viser "Tøm bakker", når rengøringen er færdig.

- Fjern drypbakken og grumsbeholderen (fig. 1/N og 1/O), tøm begge og sæt dem tilbage i maskinen.
- Fyld vandtanken, hvis dette er nødvendigt og sæt den tilbage i maskinen.

Maskinen foretager en skylning, opvarmer og er nu klar til brug. Displayet viser hovedmenuen.

## 5. Rengøring og vedligeholdelse

## 5.5. Afkalkning

Hvis maskinen har brug for en afkalkning, vil displayet vise "Afkalk system". Du kan altid starte afkalkningsprogrammet manuelt.

**A** OBS: Sørg for at følge alle trin, som beskrevet. Du kan stadig brygge kaffe, men det anbefales at foretage en afkalkning hurtigst muligt.

**A** OBS: Afbryd ikke afkalkningsprogrammet. Brug aldrig eddike eller eddike-baserede afkalkningsmidler, kun afkalkning, der anbefales til automatiske espressomaskiner.

#### OBS: Før afkalkningsprogrammet startes fjernes kalkfilteret fra vandtanken

- Drej højre drejeknap over på "Vedligeholdelse" og tryk på knappen.
- Drej højre drejeknap over på "Afkalk system" og tryk på knappen. Displavet viser "Tøm bakker".
  - Fjern drypbakken og grumsbeholderen (fig. 1/N og 1/O) og tøm begge.
- Sæt bakkerne på plads igen.

Displayet viser "Fjern vandtank".

• Fjern vandtanken.

- Displayet viser skiftevis "Fyld vand på til 0,5L mærke" og "Tilsæt afkalker".
- Fjern kalkfilteret. Fyld vandtanken op til 0,5L mærket med friskt vand og sæt vandtanken i maskinen. Note: Hæld altid vand op til 0,5L mærket før afkalkningsmidlet. Aldrig omvendt! Følg producentens veiledning om afkalkningsmidlet.

• Tilføj afkalkningsmiddel.

- Displayet viser "Tilslut slange ned i drypbakken".
- Sæt slangen fast i mælkeskummeren (fig. 7).
- Sæt slangen fast i drypbakken (fig. 10).
- Tryk på højre drejeknap.

Displayet viser "Start afkalkning".

- Stil en beholder (ca. 0,5L) under udløbet.
- Tryk på højre drejeknap.
- Afkalkningsprogrammet starter. Displayet viser "Systemet afkalkes. Fjern ikke slangen".

Afkalkningsprogrammet er automatisk og tager ca. 30 minutter. Afkalkningsmidlet transporteres rundt i systemet i intervaller.

Når afkalkningsprogrammet er færdigt, viser displayet "Tøm bakker".

- Fjern drypbakken og grumsbeholderen (fig. 1/N og 1/O) og tøm begge.
- Indsæt drypbakke og grumsbeholder.
- Fjern vandtanken og skyl den med friskt vand.
- Indsæt filter i vandtanken.
- Fyld vandtanken med frisk vand og sæt den tilbage i maskinen.

Displayet viser "Tilslut slange ned i drypbakke".

- Sæt slangen fast i mælkeskummeren (fig. 7).
- Sæt slangen fast i drypbakken (fig. 10).
- Stil en beholder (ca. 0,5L) under udløbet.
- Tryk på drejeknappen.

Displayet viser "Venligst skyl".

• Tryk på drejeknappen for at starte skylningen.

Displayet viser "System skylles. Fjern ikke slangen". Det automatiske rengøringsprogram varer ca. 2 minutter. Når programmet er færdigt, viser displayet "Tøm bakker".

- Fjern drypbakken og grumsbeholderen (fig. 1/N og 1/O) og tøm begge.
- Maskinen varmer op og er nu klar til brug. Displayet viser hovedmenuen.

Note: Fjern eventuelle rester af afkalkningsmidlet på maskinen med en våd klud.

#### 5.6. Regelmæssig manuel rengøring

- Brug en blød, fugtig klud til rengøring af maskinens ydre.
- Tøm som minimum drypbakken og grumsbeholderen (fig. 1/N og 1/O), når maskinen beder om dette. (Kun når maskinen er tændt!).
- (i) Note: Brug indimellem opvaskesæbe til rengøring af drykbakken.
- Vandtanken bør skylles med rent vand dagligt og fyldes med friskt vand.
- (i) Note: Indtørret mælk er svært at fjerne.
  - Rengør derfor mælkeskummeren, udløbet og slangen regelmæssigt.
- i Note: Fra tid til anden bør mælkeskummeren demonteres og rengøres grundigt under rindende vand. (Med regelmæssige intervaller og gerne hver gang, maskinen
- ikke skal anvendes i en periode).Fjern kaffe- og mælkeudløbets panel (fig. 1/P).
- Træk mælkeskummeren ned og ud (fig. 11), skil det ad og rengør det. Saml mælkeskummeren og sæt det på plads igen (fig. 11).
- Sæt panelet på plads (fig. 1/P).
- (i) Tip: Maskinen er udstyret med hjul (fig. 1/Q), som gør det let for dig, at rengøre fladen under maskinen.

## 5.7. Rengøring af bryggeenheden

#### OBS: Fjern kun bryggeenheden, når maskinen er slukket.

Bryggeenheden kan tages ud og rengøres under rindende koldt vand. Brug aldrig opvaskemiddel eller lignende, kun rent, koldt vand! Af hygiejniske årsager, anbefales det, at bryggeenheden tages ud og rengøres, hver gang der er kørt et rengøringsprogram eller mindst en gang om måneden.

- Åbn servicedøren på maskinens højre side (fig. 1/L).
- Fjern bryggeenheden ved at trykke på den røde knap og dreje håndtaget til venstre indtil det klikker på plads (fig. 12).
- Tag forsigtigt bryggeenheden ud ved hjælp af håndtaget.
- Rengør bryggeenheden under rindende koldt vand og lad den tørre.
- Indsæt bryggeenheden igen og lås den ved at trykke den røde knap ned og dreje håndtaget til højre.
- Luk servicedøren ved forsigtigt at sætte dørens tapper ind i hullerne på maskinen. Sørg for, at døren lukkes helt til.

## 5.8. Udskiftning af filter

Efter 50L vand er filteret opbrugt og kan ikke filtrere mere vand. Displayet viser "Skift filter". Du kan stadig brygge kaffe, men det anbefales, at filteret skiftes med det samme.

- Drej højre drejeknap over på "Indstillinger" og tryk på knappen.
- Drej højre drejeknap over på "Filter".
- Drej højre drejeknap over på "Indsæt filter? Ja", så maskinen genkender det nye filter.
- Tøm vandtanken (fig. 1/F og 2) og skru filteret ud ved hjælp af værktøjet for enden af måleskeen (fig. 4).
- Kasser det brugte filter.
- Tryk på drejeknappen.

Displayet viser "Indsæt filter" eller "Filter indsat", hvis filteret allerede er blevet udskiftet.

• Skru det nye filter i vandtanken ved hjælp af værktøjet for enden af måleskeen (fig. 4).

#### **OBS:** Skru ikke filteret for hårdt fast.

- Fyld vandtanken med frisk vand og sæt den i maskinen.
- Stil en beholder (ca. 0,5 L) under udløbet (fig. 1/E) og tryk på højre drejeknap. System skylles nu igennem.

Displayet viser "Filter skylles".

• Efter et kort øjeblik kommer der ikke mere vand ud af udløbet.

Maskinen varmer op og er igen klar til brug. Displayet viser hovedmenuen.

#### OBS: Filteret skal skiftes efter maksimalt to måneder, hvis maskinen ikke anvendes regelmæssigt. Displayet vil ikke vise dette. Brug drejeknappen på toppen af filteret, for at indikere, hvilken måned filteret er sat i.

#### 5.9. Vedligeholdelses status

Maskinen viser, hvornår rengøring og afkalkning er nødvendigt.

- Drej højre drejeknap over på "Vedligeholdelse" og tryk på knappen.
- Drej højre drejeknap over på "Status vedligeholdelse" og tryk på knappen.

#### Displayet viser:

"System rengøring"

"Rengør opskummer"

"Afkalkning"

"Filterskift"

De respektive barer vil vise, hvornår rengøring og afkalkning er nødvendigt. Jo længere mod højre baren er, jo tættere er maskinen på processerne.

• Tryk på højre drejeknap for at forlade "Status vedligeholdelse".

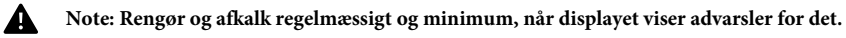

## 6. System meddelelser

| Meddelelse            | Grund                                                                | Fyld system                                                                                                    |
|-----------------------|----------------------------------------------------------------------|----------------------------------------------------------------------------------------------------|
| Fyld system           | Fyld rørsystem<br>Filter muligvis defekt                             | <ul><li>Tryk på drejeknappen</li><li>Fjern eller skift filteret</li></ul>                                            |
| Påfyld vand           | Vandtanken er tom<br>Vandtanken er fjernet eller<br>monteret forkert | <ul><li>Fyld vandtank</li><li>Indsæt vandtank korrekt</li></ul>                                                      |
| Påfyld bønner         | Ikke flere bønner<br>Bønner sidder fast                              | <ul> <li>Påfyld bønner</li> <li>Rør i bønnerne med en ske</li> <li>Rengør bønnebeholderen<br/>med en klud</li> </ul> |
| Note: "Påfyld bønner" | går først væk efter næste brygning                                   | <u>y</u> !                                                                                                    |
| Tøm bakker            | Drypbakke og/eller<br>grumsbeholder er fyldt                         | • Tøm drypbakke og/eller grumsbeholder.                                                                              |
| Ingen bakker          | Drypbakken mangler eller er sat<br>forkert i                         | Indsæt drypbakke og grumsbeholder                                                                                    |
| Rengøring nødvendig   | Systemet skal rengøres                                               | • Rengør systemet (Se 5.4.)                                                                                          |
| Afkalkning nødvendig  | Systemet skal afkalkes                                               | • Afkalk systemet (Se 5.4.)                                                                                          |
| Skift filter          | Filteret er opbrugt                                                  | • Udskift filter (Se 5.8.)                                                                                           |
| Bryggeenhed mangler   | Bryggeenhed sidder forkert                                           | <ul> <li>Sæt bryggeenheden korrekt<br/>i ved hjælp af håndtaget<br/>(Se 5.7.)</li> </ul>                             |

## 8. Reservedele / tilbehør / Kundeservice, garanti

## 7. Problemløsning

| ? WWWWEW                      | Grund                                                                           | Løsning                                                                                                    |
|-------------------------------|---------------------------------------------------------------------------------|----------------------------------------------------------------------------------------------------|
| ;`YWh&d_h&`VWWWVS_b           | Blokeret opskummer (fig. 11)                                                    | • Adskil og rengør<br>mælkeskummeren (fig. 11)                                                                                             |
| Ikke nok mælk eller mælkeskum | Systemet er tilkalket<br>Uegnet mælk<br>Opskummer tilstoppet (fig. 11)          | <ul> <li>Afkalk maskinen (Se 5.5.)</li> <li>Brug kold mælk</li> <li>Adskil og rengør<br/>mælkeskummeren (fig. 11)</li> </ul>               |
| Kaffen drypper kun ud         | Systemet er tilkalket<br>Formalingsgraden er for fin<br>Malet kaffe er for fint | <ul> <li>Afkalk maskinen (Se 5.5.)</li> <li>Sæt formalingsgraden<br/>grovere (Se 4.6.)</li> <li>Vælg en grovere malet<br/>kaffe</li> </ul> |
| Ingen "crema"på kaffen        | Systemet er tilkalket<br>Uegnede kaffebønner<br>Bønnerne er for gamle           | <ul> <li>Afkalk maskinen (Se 5.5.)</li> <li>Skift kaffebønner</li> <li>Påfyld friske kaffebønner</li> </ul>                                |
| Høje lyde fra kværnen         | Formalingsgraden er ikke<br>tilpasset bønnen<br>Fremmedlegeme i kværnen         | <ul> <li>Juster formalingsgraden</li> <li>Kontakt service. Formalet<br/>kaffe kan stadig anvendes</li> </ul>                               |
| Displayet viser fejl 8        | Bryggeenhed sidder forkert                                                      | • Fjern og rengør<br>bryggeenhed (Se 5.7.)                                                                                                 |

A OBS: Noter fejlkoden, hvis displayet viser "Error / Service-Tel.". Sluk maskinen og ring til service.

#### 8. Reservedele / tilbehør

#### Kalkfilter NIRF 700:

Filter til filtrering af vand. http://www.rigtigkaffe.dk/nivona-plejeprodukter/747-nivona-claris-kalkfilter.html Rensepiller NIRT 701:

Til rengøring af systemet. http://www.rigtigkaffe.dk/nivona-plejeprodukter/748-nivona-rensepiller.html Afkalkning 500 ml NIRK 703:

Flydende afkalkningsmiddel. http://www.rigtigkaffe.dk/nivona-plejeprodukter/745-nivona-500ml-afkalkning.html

#### Rensemiddel til mælkesystem NICC 705:

 $Til \ rengøring \ af \ opskummer. \ http://www.rigtigkaffe.dk/nivona-plejeprodukter/746-nivona-cappuccino-cleaner.html$ 

#### Mælkebeholder 500 ml MICT 500:

Termobeholder i rustfrit stål, som holder mælken kølig i længere tid. http://www.rigtigkaffe.dk/nivona-tilbehor/744-nivona-maelkebeholder.html

#### 9. Kundeservice, garanti

Nivona maskiner er produceret efter højeste standarder. Har du spørgsmål angående din maskine, er du velkommen til at kontakte os.

#### Tørring af maskinen

I tilfælde af, at maskinen skal til service, er det vigtigt at der ikke ligger vand i systemet.

- Drej højre drejeknap over på "Vedligeholdelse" og tryk på knappen.
- Drej højre drejeknap over på "Udluft system" og tryk på knappen.

Displayet viser "Fjern vandtank".

• Fjern vandtanken (fig. 2).

Displayet viser "Tilslut slange ned i drypbakken".

- Sæt slangen fast i mælkeskummeren (fig. 7).
- Sæt slangen fast i drypbakken (fig. 10).
- Stil en beholder (ca. 0,5L) under udløbet.
- Tryk på højre drejeknap.

Displayet viser "Udluftning. Fjern ikke slangen".

Maskinen dampes nu igennem og vil slukke automatisk.

- Fjern drypbakken og grumsbeholderen (fig. 1/N og 1/O), og tøm begge.
- Indsæt den tomme vandtank, drypbakke og grumsbeholder.

Din maskine er nu klar til service.

#### (i) Note: sørg for at pakke din maskine sikkert ned i den originale emballage, så den når sikkert frem.

NIVONA Apparate GmbH Südwestpark 90 D-90449 Nürnberg www.nivona.com © 2016 by NIVONA

#### Eneste officielle danske forhandler

Rigtig Kaffe A/S Godthåbsvej 70 8660 Skanderborg www.rigtigkaffe.dk